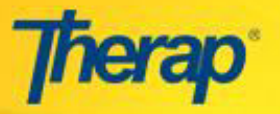

## **Submitting Replacement Claims**

Claims in 'Sent' status can be submitted again as Replacement Claims. Follow the steps below to resubmit a claim in 'Sent' status:

1. In the Billing tab of the Dashboard, click on the Search link.

| Professional Claim    |                                                                                                    |  |  |
|-----------------------|----------------------------------------------------------------------------------------------------|--|--|
| Billing Data          | New   Search   Summary  <br>Detail Report   ISP Billing  <br>Archive                                                             |  |  |
| Service Authorization | New   Search   Archive                                                                                                    |  |  |
| Professional Claim    | New   New (Using Template)  <br>New Template   Send   <mark>Search</mark>  <br>Template Search  <br>Transaction Search   Archive |  |  |
| Report                | Utilization   Unclaimed  <br>Reconciliation   Denied Claim  <br>Aging Report                                                     |  |  |
| Claim Submission      | Send Claim                                                                                                    |  |  |
| Remittance 835        | Upload   Search                                                                                                    |  |  |

2. Search for and open the Claim form you want to submit by entering the appropriate search criteria.

| Individual                         | ·                                                                                         |                            |
|------------------------------------|-------------------------------------------------------------------------------------------|----------------------------|
|                                    |                                                                                           | 1.                         |
|                                    |                                                                                           |                            |
| Authorization ID                   |                                                                                           | Enter Search parameters as |
| Funding Source                     |                                                                                           | appropriate.               |
| Service Description/Code           |                                                                                           |                            |
| Billing Data ID                    | From                                                                                      | To                         |
| Service Date                       |                                                                                           |                            |
| Claim ID                           |                                                                                           |                            |
| Billing Provider NPI Number        |                                                                                           |                            |
| Billing Provider Organization Name |                                                                                           |                            |
| Billing Provider Person Name       | First Name                                                                                | Last Name                  |
| bining Provider Person Name        |                                                                                           |                            |
| Medicaid Provider Number           |                                                                                           | 12                         |
| Claim Create Date                  | From<br>04/06/2015                                                                        | То                         |
|                                    | NFOCUS .                                                                                  |                            |
| Payer                              |                                                                                           |                            |
| Claim Status                       | Billable<br>Queued<br><u>Sent</u><br>Pending                                              | for Claim Status           |
| Claim Frequency Type Code          | 1-Original (Admit thru Dischar<br>2-Interim - First Claim<br>3-Interim - Continuing Claim | ge Claim) 🔺                |
| Other Insurance Indicator          | O Yes O No                                                                                |                            |
| Used for IB                        | 🔍 Yes 🔍 No                                                                                |                            |

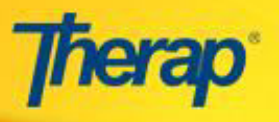

3. Scroll down towards the bottom of the claim form and click on the 'Update Status' button.

|   |                                                                                                    |                                                   | For                     | Profes                                                                    | ssional Cl<br>MONE-D7L4N                                                               | aim<br>IC2Z8ED8G                                    |                              |                      |                   |                    |                          |         |
|---|----------------------------------------------------------------------------------------------------|---------------------------------------------------|-------------------------|---------------------------------------------------------------------------|----------------------------------------------------------------------------------------|-----------------------------------------------------|------------------------------|----------------------|-------------------|--------------------|--------------------------|---------|
|   |                                                                                                    |                                                   | Creat<br>La<br>Last Upr | Sta<br>Created By: S<br>te Date: Tue, 1<br>ist Updated B<br>date Date: We | <b>tus:</b> Sent<br>Sophia Hayes<br>19 May 2015<br><b>y:</b> Sophia Ha<br>d, 20 May 20 | , Other<br>11:30:00 PM<br>yes, Other<br>15 12:42:19 | AM                           |                      |                   |                    |                          |         |
|   | Primary Diagno<br>Delay Reason O<br>Prior Authoriza                                                              | sis Code<br>Code<br>Ition Number                  | ICD<br>-<br>IBS         | -9: 7999<br>A-DDDNE-D7K4                                                  | IN4PY2DF6E                                                                             |                                                     |                              |                      |                   |                    |                          |         |
|   | Service Lines                                                                                                    |                                                   |                         |                                                                           |                                                                                        |                                                     |                              |                      |                   |                    |                          |         |
| # | Billing Data<br>ID                                                                                               | Date of<br>Service                                | Service<br>Code         | Service<br>Description                                                    | Procedure<br>Modifiers                                                                 | Primary<br>Diagnosis<br>Code                        | Diagnosis<br>Code<br>Pointer | Unit<br>Rate<br>(\$) | Billable<br>Units | Unit of<br>Measure | Amount<br>Billed<br>(\$) | Paid    |
| 1 | BILL-DEMONE-                                                                                                    | 05/06/2015                                        | 5665                    | CLDS In<br>Home Daily                                                     |                                                                                        | 7999                                                | 1                            | \$1.00               | 5.6               | daily              | \$5.60                   | No      |
|   | Total Claim Amo<br>Amount Paid (\$                                                                               | ount (\$)<br>)                                    | 5.60                    |                                                                           |                                                                                        |                                                     |                              |                      |                   |                    |                          |         |
|   | Total Claim Amo<br>Amount Paid (\$<br>Patient Respons<br>(\$)<br>Third Party I i:                                | ount (\$)<br>)<br>ibility Amou                    | 5.60<br>0.00<br>nt 4.50 |                                                                           |                                                                                        | 1                                                   |                              |                      |                   |                    |                          |         |
|   | Total Claim Amc<br>Amount Paid (\$<br>Patient Respons<br>(\$)<br>Third Party Lia                                 | ount (\$)<br>)<br>ibility Amou<br>bility          | 5.60<br>0.00<br>nt 4.50 |                                                                           |                                                                                        |                                                     |                              |                      |                   |                    |                          | 1       |
|   | Total Claim Amo<br>Amount Paid (\$<br>Patient Respons<br>(\$)<br>Third Party Lia<br>Note Reference (<br>Comments | ount (\$)<br>)<br>ibility Amou<br>lbility<br>Code | 5.60<br>0.00<br>nt 4.50 |                                                                           |                                                                                        |                                                     |                              |                      |                   |                    |                          |         |
|   | Total Claim Ame<br>Amount Paid (\$<br>Patient Respons<br>(\$)<br>Third Party Lia<br>Note Reference (<br>Comments | ount (\$)<br>)<br>ibility Amou<br>lbility<br>Code | 5.60<br>0.00<br>nt 4.50 | splay PDF(Portra                                                          | i Display I                                                                            | PDF(Landscap                                        | e)                           |                      |                   |                    |                          | 1       |
|   | Total Claim Amo<br>Amount Paid (\$<br>Patient Respons<br>(\$)<br>Third Party Lia<br>Note Reference (<br>Comments | ount (\$)<br>)<br>ibility Amou<br>Ibility<br>Code | 5.60<br>0.00<br>nt 4.50 | splay PDF(Portra                                                          | it) Display I                                                                          | PDF(Landscap                                        | e)                           |                      |                   |                    |                          | <u></u> |

4. Clicking on the 'Update Status' button will open the Claim Status and Amount Update page. Select the status as 'Paid' from the New Status field.

|                                    | Claim Status and Amount Update        |
|------------------------------------|---------------------------------------|
| * New Status<br>* Amount Paid (\$) | Paid                                  |
| Close                              | Specify the<br>payment<br>amount here |